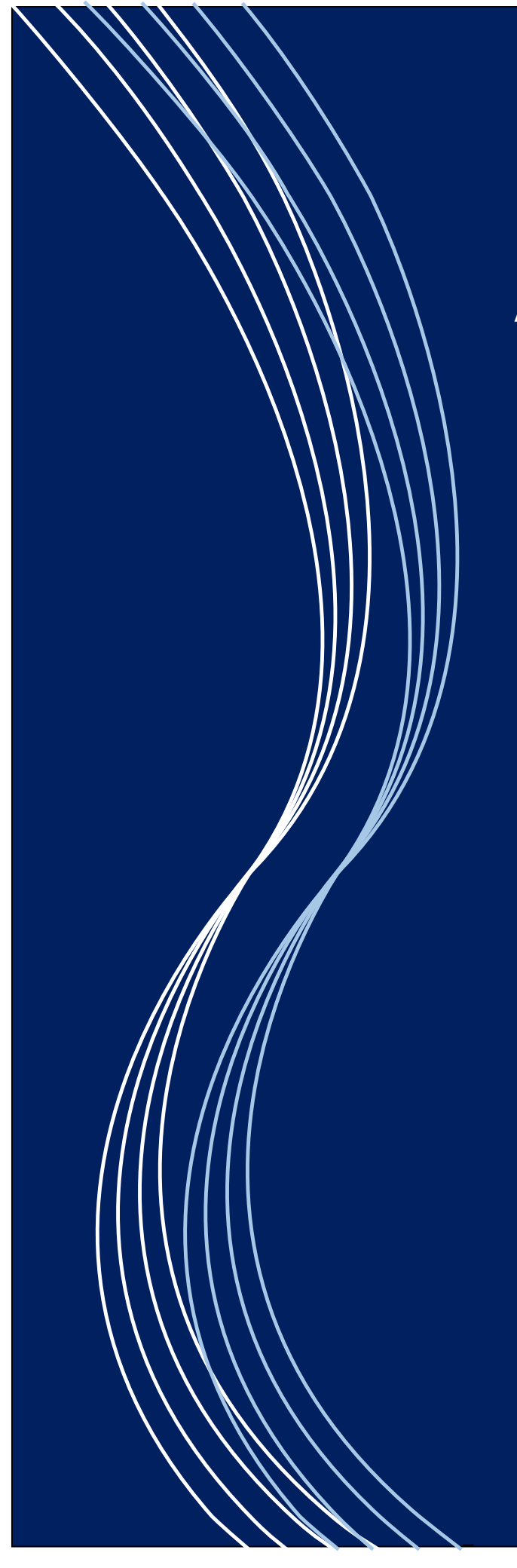

# Procedure Access - MSDE

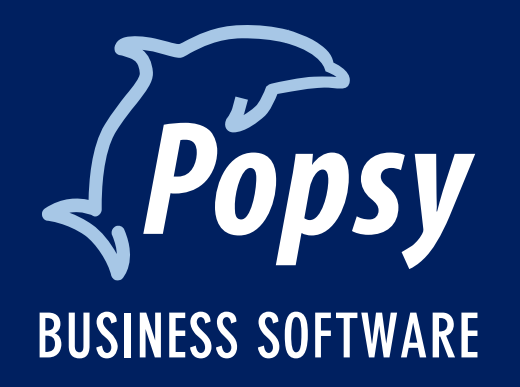

# Inhoudstafel

| INSTALLATIE VAN EEN MSDE SERVER                         | 2  |
|---------------------------------------------------------|----|
| Microsoft SQL Express 2005                              | 2  |
| Microsoft SQL Express 2008                              | 6  |
| AANMAKEN VAN DE ODBC CONNECTIE NAAR DE SERVER           | 12 |
| VOORBEREIDING VAN DE SERVER VOOR POPSY EN CERTIFICATIE  | 15 |
| MIGRATIE VAN DE BESTANDEN IN ACCESS NAAR DE MSDE SERVER | 16 |

#### Installatie van een MSDE server

U heeft de mogelijkheid om twee verschillende versies SQL te installeren gratis aangeleverd door Microsoft.

Microsoft SQL Express 2005 of Microsoft SQL Express 2008. Het is aan te raden deze in het Engels te installeren.

#### Microsoft SQL Express 2005

Via onderstaande link kan u Microsoft SQL Server 2005 Express Edition downloaden.

http://www.microsoft.com/Sqlserver/2005/en/us/express-down.aspx#SP3

Hieronder kan u een aantal printscreens terug vinden die aantonen hoe u deze moet installeren

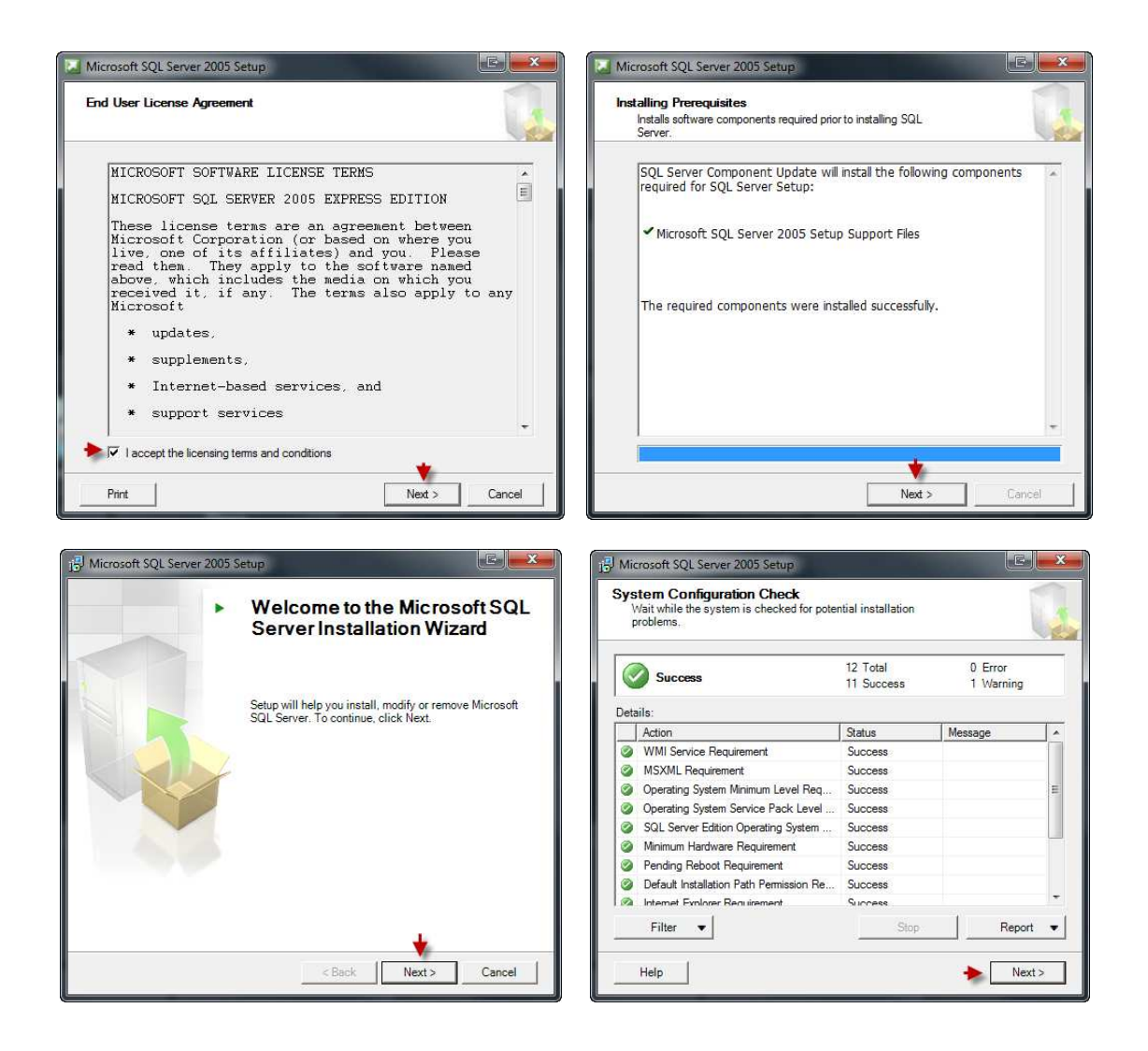

| tance Name<br>You can install a default instance or you can specify a named<br>instance.                                                                                                    | Registration Information<br>The following information will personalize your installation.                                                                                                    |
|----------------------------------------------------------------------------------------------------|----------------------------------------------------------------------------------------------------|
| vide a name for the instance. For a default installation, click Default instance and click<br>t. To upgrade an existing default instance, click Default instance. To upgrade an existing<br>ed instance select Named instance and specify the instance name. | The Name field must be filled in prior to proceeding. The Company field is optional.                                                                                                    |
|                                                                                                    | Ngme:                                                                                                    |
| 🗇 Default instance                                                                                                    | Company:                                                                                                    |
| Nom de l'instance créée     Popsy                                                                                                    |                                                                                                    |
| To view a list of existing instances and components click on Installed instances.                                                                                                    |                                                                                                    |
| Installed instances                                                                                                    | Hide advanced configuration options                                                                                                    |
| Help < Back Next > Cancel                                                                                                    | Help < Back Next > Cancel                                                                                                    |
| icrosoft SQL Server 2005 Express Edition Setup                                                                                                    | 前 Microsoft SQL Server 2005 Express Edition Setup                                                                                                    |
| rvice Account Service accounts define which accounts to log in.                                                                                                    | Feature Selection<br>Select the program features you want installed.                                                                                                    |
|                                                                                                    | Click an icon in the following list to change how a feature is installed.                                                                                                    |
| Service: SQL Server                                                                                                    | Database Services         Feature description           Installs the SQL Server Database Engine, tools for managing relation         Installs the SQL Server Database Engine, tools for managing relation.           X • Connectivity Components         and XML data, and replication. |
| Use the built-in System account                                                                                                    | Software Development Kit                                                                                                    |
| Use a domain user account Username:                                                                                                    |                                                                                                    |
| Password:                                                                                                    | I his reature requires bit Mis on you<br>hard drive. It has 2 of 3 subfeatur<br>selected. The subfeatures require<br>Mis on your hard drive.                                                                                                    |
| art services at the end of setup                                                                                                    |                                                                                                    |
|                                                                                                    | Installation path<br>C:\Program Files (x86)\Microsoft SQL Server\<br>Disk Cost                                                                                                    |
| Help < Back Next > Cancel                                                                                                    | Help < Back Next > Cancel                                                                                                    |
| icrosoft SQL Server 2005 Express Edition Setup                                                                                                    | B Microsoft SQL Server 2005 Express Edition Setup                                                                                                    |
| tance Name<br>You can install a default instance or you can specify a named<br>instance.                                                                                                    | Service Account Service accounts define which accounts to log in.                                                                                                    |
| ide a name for the instance. For a default installation, click Default instance and click<br>t. To upgrade an existing default instance, click Default instance. To upgrade an existing                                                                      |                                                                                                    |
| ed instance select Named instance and specify the instance name.                                                                                                    | Service: SQL Server                                                                                                    |
| © Default instance                                                                                                    | Use the built-in System account     Network service                                                                                                    |
| Nom de l'instance créée                                                                                                    | O Use a domain user account                                                                                                    |
| Popsy                                                                                                    | Username:<br>Bassword:                                                                                                    |
| To view a list of existing instances and components dick on Installed instances.                                                                                                    | Domain:<br>Start services at the end of setup<br>SQL Server                                                                                                    |
|                                                                                                    | SQL Browser                                                                                                    |

| Authentication Mode<br>The authentication mode specifies the s<br>connecting to SQL Server. | security used when                       |
|---------------------------------------------------------------------------------------------|------------------------------------------|
| Select the authentication mode to use t                                                     | for this installation.                   |
| C Windows Authentication Mode                                                               |                                          |
| Mixed Mode (Windows Authentication                                                          | on and SQL Server Authentication)        |
| Specify the sa logon password below:                                                        | Mot de passe pour l'instance de<br>Ponsy |
| Enter password:                                                                             | Non obligatoire mais recommandé          |
| Confirm password:                                                                           |                                          |
|                                                                                             |                                          |

Op volgend scherm moet u één van onderstaande keuzes selecteren.

| Collation Settings<br>Collation settings define the sorting behavior for your server.                                                                                                    | Collation Settings<br>Collation settings define the sorting behavior for your server.                                                                                                    |
|----------------------------------------------------------------------------------------------------|----------------------------------------------------------------------------------------------------|
| Collation settings for service: SQL Server                                                                                                    | Collation settings for service: SQL Server                                                                                                    |
| Collation designator and sort order:                                                                                                    | Collation designator and sort order:                                                                                                    |
| Latin1_General                                                                                                    | French                                                                                                    |
| Binary - code point                                                                                                    | Binary Code point                                                                                                    |
| Case - sensitive                                                                                                    | Case - sensitive                                                                                                    |
| Accent - sensitive                                                                                                    | Accent - sensitive Width - sensitive                                                                                                    |
| SQL collations (used for compatibility with previous versions of SQL Server)                                                                                                    | SQL collations (used for compatibility with previous versions of SQL Server)                                                                                                    |
| Binary order based on code point comparison, for use with the 850 (Multilingual<br>Strict compatibility with version 1.x case-insensitive databases, for use with the<br>Dictionary order, case-ensitive, for use with 1252 Character Set.                                                                                                    | Binary order based on code point comparison, for use with the 850 (Multilingual<br>Strict compatibility with version 1.x case-insensitive databases, for use with the<br>Dictionary order, case-sensitive, for use with 1252 Character Set.                                                                                                    |
| Help < Back Next > Cancel                                                                                                    | Help < Back Next > Cancel                                                                                                    |
|                                                                                                    |                                                                                                    |
| Microsoft SQL Server 2005 Express Edition Setup                                                                                                    | Microsoft SQL Server 2005 Express Edition Setup                                                                                                    |
| Microsoft SQL Server 2005 Express Edition Setup User Instances Configure Run As Normal User mode.                                                                                                    | Image: Microsoft SQL Server 2005 Express Edition Setup         Image: Microsoft SQL Server 2005 Components           Help Microsoft Improve some of the SQL Server 2005 components         and services.                                                                                                    |
| Microsoft SQL Server 2005 Express Edition Setup User Instances Configure Run As Normal User mode.                                                                                                    | Microsoft SQL Server 2005 Express Edition Setup      Error and Usage Report Settings      Help Microsoft improve some of the SQL Server 2005 components and services.                                                                                                    |
| Microsoft SQL Server 2005 Express Edition Setup  Jeer Instances Configure Run As Normal User mode.  Now users who do not have administrator privileges to run a separate instance of the latabase Engine.  The Enable User Instances                                                                                                    | Microsoft SQL Server 2005 Express Edition Setup     Microsoft SQL Server 2005 Express Edition Setup     Frror and Usage Report Settings     Help Microsoft improve some of the SQL Server 2005 components     and services.     Automatically send Error reports for SQL Server 2005 to Microsoft or your corporate e     preporting server. Error reports include information regarding the condition of SQL Server     2005 when an error occurred, your hardware configuration and other data. Error reports     may unintentionally include personal information, which will not be used by Microsoft.                                                                                                    |
| Microsoft SQL Server 2005 Express Edition Setup User Instances Configure Run As Normal User mode.  Ilow users who do not have administrator privileges to run a separate instance of the Natabase Engine.  The able User Instances                                                                                                    | Microsoft SQL Server 2005 Express Edition Setup     Microsoft SQL Server 2005 Express Edition Setup     Fror and Usage Report Settings     Help Microsoft improve some of the SQL Server 2005 components     and services.     Automatically send Error reports for SQL Server 2005 to Microsoft or your corporate es     reporting server. Error reports include information regarding the condition of SQL Server     2005 when an error occurred, your hardware configuration and other data. Error reports     may unintentionally include personal information, which will not be used by Microsoft.     Automatically send Feature Usage data for SQL Server 2005 to Microsoft. Usage data     includes anonymous information about your hardware configuration and how you use o     software and services.                                                                                                    |
| Microsoft SQL Server 2005 Express Edition Setup User Instances Configure Run As Normal User mode.  Wow users who do not have administrator privileges to run a separate instance of the Database Engine.  The model of the setup of the setup o | Microsoft SQL Server 2005 Express Edition Setup     Image Server 2005 Express Edition Setup     Image Server 2005 components     and services.     Automatically send Error reports for SQL Server 2005 to Microsoft or your corporate er     preporting server. Error reports include information regarding the condition of SQL Server     2005 when an error occurred, your hardware configuration and other data. Error reports     automatically send Feature Usage data for SQL Server 2005 to Microsoft. Usage data     includes anonymous information about your hardware configuration and how you use o     software and services.     By installing Microsoft SQL Server 2005, SQL Server and its components will be configured     automatically send fatal service error reports to Microsoft or a Corporate Error Reporting     Server, Microsoft uses error reports to microsoft. Server functionality, and treats all     information as confidential.                                                                                                    |
| Microsoft SQL Server 2005 Express Edition Setup User Instances Configure Run As Normal User mode.  Now users who do not have administrator privileges to run a separate instance of the Database Engine.  The Database Engine                                                                                                    | Microsoft SQL Server 2005 Express Edition Setup Error and Usage Report Settings Help Microsoft improve some of the SQL Server 2005 components and services. Automatically send Error reports for SQL Server 2005 to Microsoft or your corporate error 2005 when an error occurred, your hardware configuration and other data. Error reports 2005 when an error occurred, your hardware configuration and other data. Error reports include information, which will not be used by Microsoft. Automatically send Feature Usage data for SQL Server 2005 to Microsoft. Usage data includes anonymous information about your hardware configuration and how you use of software and services. By installing Microsoft SQL Server 2005, SQL Server and its components will be configured automatically send fatal service error reports to Microsoft or a Corporate Error Reporting Server. Microsoft uses error reports to Microsoft or a Corporate Error Reporting Server. Microsoft uses error reports to Microsoft or a Corporate Error Reporting Server. Microsoft uses error reports to improve SQL Server functionality, and treats all information as confidential. |

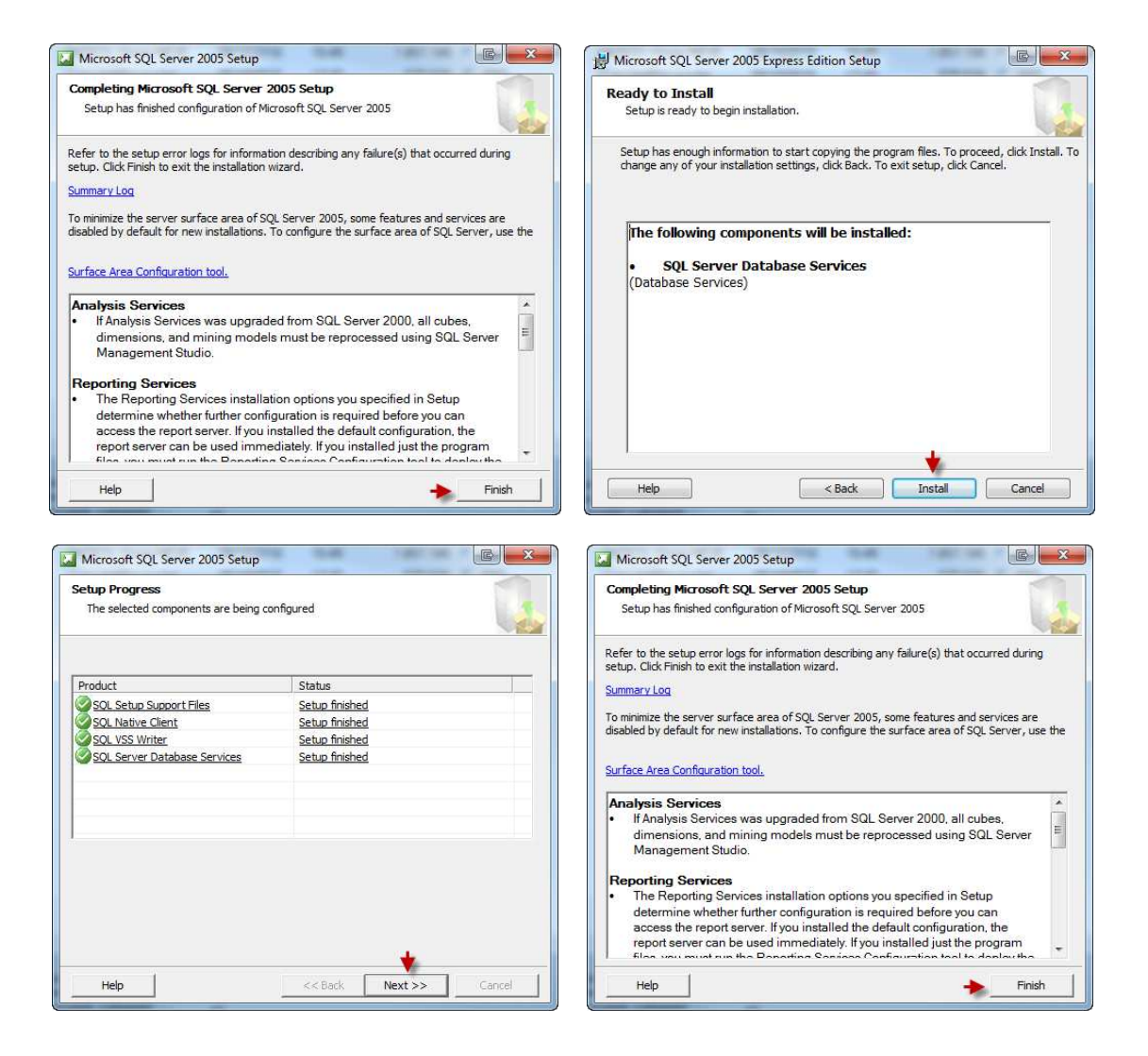

# Microsoft SQL Express 2008

Via onderstaande link kan u Microsoft SQL Server 2008 Express downloaden

http://www.microsoft.com/express/database/

Hieronder kan u een aantal printscreens terug vinden die aantonen hoe u deze moet installeren.

| SQL Server Installation Cent                                                                                                    |                                                                                                    |
|----------------------------------------------------------------------------------------------------|----------------------------------------------------------------------------------------------------|
| Planning                                                                                                    | 👾 New installation or add features to an existing installation. 🔸                                                                                                    |
| Installation                                                                                                    | Launch a wizard to install SQL Server 2008 R2 November CTP in a non-clustered                                                                                                    |
| Maintenance                                                                                                    | environment or to add features to an existing SQL Server 2008 R2 November CTP<br>instance.                                                                                                    |
| Tools                                                                                                    |                                                                                                    |
| Perourcor                                                                                                    | Upgrade from SQL Server 2000, SQL Server 2005 or SQL Server 2008                                                                                                    |
| Resources                                                                                                    | Server 2008 R2 November CTP.                                                                                                    |
| Options                                                                                                    | Correct for readuct undator                                                                                                    |
|                                                                                                    | Search Microsoft Update for SOL Server 2008 R2 November CTP product updates.                                                                                                    |
|                                                                                                    |                                                                                                    |
| SQL Server 2008 R2<br>Community Technology Preview (Nov CTP                                                                                                    |                                                                                                    |
| SQL Server 2008 R2<br>Community Technology Provise (Nor CH<br>SQL Server 2008 R2 Setup<br>License Terms<br>To install SQL Server 2008                                            | R2, you must accept the Microsoft Software License Terms.                                                                                                    |
| SQL Server 2008 R2<br>Community Technology Provine (Nor CT<br>SQL Server 2008 R2 Setup<br>License Terms<br>To install SQL Server 2008<br>cense Terms<br>thun Sungard Files       | R2, you must accept the Microsoft Software License Terms.                                                                                                    |
| SQL Server 2008 R2<br>Community Technology Previous (Nov CT<br>SQL Server 2008 R2 Setup<br>License Terms<br>To install SQL Server 2008<br>cense Terms<br>tup Support Files       | R2, you must accept the Microsoft Software License Terms.  MICROSOFT PRE-RELEASE SOFTWARE LICENSE TERMS MICROSOFT SQL SERVER 2008 R2 EXPRESS WITH TOOLS EDITION, NOVEMBER COMMUNITY TECHNOLOGY PREVIEW (NOVEMBER CTP)                                                                                                    |
| SQL Server 2008 R2<br>Community Technology Provise (Nov CT<br>SQL Server 2008 R2 Setup<br>License Terms<br>To install SQL Server 2008<br>cense Terms<br>:tup Support Files       | R2, you must accept the Microsoft Software License Terms.  MICROSOFT PRE-RELEASE SOFTWARE LICENSE TERMS MICROSOFT SQL SERVER 2008 R2 EXPRESS WITH TOOLS EDITION, NOVEMBER COMMUNITY TECHNOLOGY PREVIEW (NOVEMBER CTP) MICROSOFT SQL SERVER 2008 R2 EXPRESS WITH ADVANCED SERVICES EDITION, NOVEMBER COMMUNITY TECHNOLOGY PREVIEW (NOVEMBER CTP)                                                                                                    |
| SQL Server 2008 R2 Setup<br>Community Technology Proving (Nov CT<br>SQL Server 2008 R2 Setup<br>License Terms<br>To install SQL Server 2008<br>cense Terms<br>:tup Support Files | R2, you must accept the Microsoft Software License Terms.  MICROSOFT PRE-RELEASE SOFTWARE LICENSE TERMS  MICROSOFT SQL SERVER 2008 R2 EXPRESS WITH TOOLS EDITION, NOVEMBER COMMUNITY TECHNOLOGY PREVIEW (NOVEMBER CTP)  MICROSOFT SQL SERVER 2008 R2 EXPRESS WITH ADVANCED SERVICES EDITION, NOVEMBER COMMUNITY TECHNOLOGY PREVIEW (NOVEMBER CTP)  These license terms are an agreement between Microsoft Corporation (or based on where you live, one of its affiliates) and you. Please read them. They apply to the pre-release software named above, which includes the media on which you received it, if any. The terms also apply to any Microsoft                                                                                                    |
| SQL Server 2008 R2<br>Community Technology Proving (Nov CT<br>SQL Server 2008 R2 Setup<br>License Terms<br>To install SQL Server 2008<br>cense Terms<br>tup Support Files        | R2, you must accept the Microsoft Software License Terms.  MICROSOFT PRE-RELEASE SOFTWARE LICENSE TERMS  MICROSOFT SQL SERVER 2008 R2 EXPRESS WITH TOOLS EDITION, NOVEMBER COMMUNITY TECHNOLOGY PREVIEW (NOVEMBER CTP)  These license terms are an agreement between Microsoft Corporation (or based on where you live, one of its affiliates) and you. Please read them. They apply to the pre-release software named above, which includes the media on which you received it, if any. The terms also apply to any Microsoft  updates,                                                                                                    |
| SQL Server 2008 R2<br>Community Technology Proving (Nov CT<br>SQL Server 2008 R2 Setup<br>License Terms<br>To install SQL Server 2008<br>cense Terms<br>tup Support Files        | R2, you must accept the Microsoft Software License Terms.  MICROSOFT PRE-RELEASE SOFTWARE LICENSE TERMS  MICROSOFT SQL SERVER 2008 R2 EXPRESS WITH TOOLS EDITION, NOVEMBER COMMUNITY TECHNOLOGY PREVIEW (NOVEMBER CTP)  MICROSOFT SQL SERVER 2008 R2 EXPRESS WITH ADVANCED SERVICES EDITION, NOVEMBER COMMUNITY TECHNOLOGY PREVIEW (NOVEMBER CTP)  These license terms are an agreement between Microsoft Corporation (or based on where you live, one of its affiliates) and you. Please read them. They apply to the pre-release software named above, which includes the media on which you received it, if any. The terms also apply to any Microsoft  updates, updates, supplements.                                                                                                    |
| SQL Server 2008 R2<br>Community Technology Proving (Nov CT<br>SQL Server 2008 R2 Setup<br>License Terms<br>To install SQL Server 2008<br>cense Terms<br>etup Support Files       | R2, you must accept the Microsoft Software License Terms.  MICROSOFT PRE-RELEASE SOFTWARE LICENSE TERMS  MICROSOFT SQL SERVER 2008 R2 EXPRESS WITH TOOLS EDITION, NOVEMBER COMMUNITY TECHNOLOGY PREVIEW (NOVEMBER CTP)  MICROSOFT SQL SERVER 2008 R2 EXPRESS WITH ADVANCED SERVICES EDITION, NOVEMBER COMMUNITY TECHNOLOGY PREVIEW (NOVEMBER CTP)  These license terms are an agreement between Microsoft Corporation (or based on where you live, one of its affiliates) and you. Please read them. They apply to the pre-release software named above, which includes the media on which you received it, if any. The terms also apply to any Microsoft      updates,     supplements.                                                                                                    |
| SQL Server 2008 R2<br>Community Technology Proving (Nov CT<br>SQL Server 2008 R2 Setup<br>License Terms<br>To install SQL Server 2008<br>cense Terms<br>tup Support Files        | R2, you must accept the Microsoft Software License Terms. R2, you must accept the Microsoft Software License Terms. MICROSOFT PRE-RELEASE SOFTWARE LICENSE TERMS MICROSOFT SQL SERVER 2008 R2 EXPRESS WITH TOOLS EDITION, NOVEMBER COMMUNITY TECHNOLOGY PREVIEW (NOVEMBER CTP) MICROSOFT SQL SERVER 2008 R2 EXPRESS WITH ADVANCED SERVICES EDITION, MICROSOFT SQL SERVER 2008 R2 EXPRESS WITH ADVANCED SERVICES EDITION, MICROSOFT SQL SERVER 2008 R2 EXPRESS WITH ADVANCED SERVICES EDITION, MICROSOFT SQL SERVER 2008 R2 EXPRESS WITH ADVANCED SERVICES EDITION, MICROSOFT SQL SERVER 2008 R2 EXPRESS WITH ADVANCED SERVICES EDITION, MICROSOFT SQL SERVER 2008 R2 EXPRESS WITH ADVANCED SERVICES EDITION, MICROSOFT SQL SERVER 2008 R2 EXPRESS WITH ADVANCED SERVICES EDITION, MICROSOFT SQL SERVER 2008 R2 EXPRESS WITH ADVANCED SERVICES EDITION, MICROSOFT SQL SERVER 2008 R2 EXPRESS WITH ADVANCED SERVICES EDITION, MICROSOFT SQL SERVER 2008 R2 EXPRESS WITH ADVANCED SERVICES EDITION, MICROSOFT SQL SERVER 2008 R2 EXPRESS WITH ADVANCED SERVICES EDITION, MICROSOFT SQL SERVER 2008 R2 EXPRESS WITH ADVANCED SERVICES EDITION, MICROSOFT SQL SERVER 2008 R2 EXPRESS WITH ADVANCED SERVICES EDITION, MICROSOFT SQL SERVER 2008 R2 EXPRESS WITH ADVANCED SERVICES EDITION, MICROSOFT NOT SQL SERVER 2008 R2 EXPRESS WITH ADVANCED SERVICES TERMS also SOFTWARE NOT SOFT TO THE TERMS ADVANCED ADVANCED SERVICES TO THE TERMS ADVANCED ADVANCED SERVICES TO THE TERMS ADVANCED ADVANCED ADVANCED SERVICES TO THE TERMS ADVANCED ADVANCED SERVICES TERMS ADVANCED ADVANCED ADVANCED TO THE SERVER ADVANCED ADVANCED ADVAN |
| SQL Server 2008 R2 Setup<br>License Terms<br>to install SQL Server 2008<br>tup Support Files                                                                                     | R2, you must accept the Microsoft Software License Terms. R2, you must accept the Microsoft Software License Terms. MICROSOFT PRE-RELEASE SOFTWARE LICENSE TERMS MICROSOFT SQL SERVER 2008 R2 EXPRESS WITH TOOLS EDITION, NOVEMBER COMMUNITY TECHNOLOGY PREVIEW (NOVEMBER CTP) MICROSOFT SQL SERVER 2008 R2 EXPRESS WITH ADVANCED SERVICES EDITION, NOVEMBER COMMUNITY TECHNOLOGY PREVIEW (NOVEMBER CTP) These license terms are an agreement between Microsoft Corporation (or based on where you live, one of its affiliates) and you. Please read them. They apply to the pre-release software named above, which includes the media on which you received it, if any. The terms als ouply to any Microsoft updates, updates, I updates, I updates, I accept the license terms.                                                                                                    |
| SQL Server 2008 R2<br>Community Technology Proving (Nov CT<br>SQL Server 2008 R2 Setup<br>License Terms<br>to install SQL Server 2008<br>conse Terms<br>etup Support Files       | R2, you must accept the Microsoft Software License Terms.<br>MICROSOFT PRE-RELEASE SOFTWARE LICENSE TERMS<br>MICROSOFT SQL SERVER 2008 R2 EXPRESS WITH TOOLS EDITION, NOVEMBER COMMUNITY TECHNOLOGY PREVIEW (NOVEMBER CTP)<br>MICROSOFT SQL SERVER 2008 R2 EXPRESS WITH ADVANCED SERVICES EDITION, NOVEMBER COMMUNITY TECHNOLOGY PREVIEW (NOVEMBER CTP)<br>These license terms are an agreement between Microsoft Corporation (or based on where you live, one of its affiliates) and you. Please read them. They apply to the pre-release software named above, which includes the media on which you received it, if any. The terms also apply to any Microsoft<br>• updates,<br>• updates,<br>• subolements.<br>✓ I accept the license terms.<br>✓ I accept the license terms.<br>✓ Send feature usage data to Microsoft. Feature usage data includes information about your hardware configuration and how you use SQL Server and its components.                                                                                                    |
| SQL Server 2008 R2<br>Community Technology Proving (Nov CT<br>SQL Server 2008 R2 Setup<br>License Terms<br>To install SQL Server 2008<br>conse Terms<br>etup Support Files       | R2, you must accept the Microsoft Software License Terms.<br>R2, you must accept the Microsoft Software License Terms<br>MICROSOFT PRE-RELEASE SOFTWARE LICENSE TERMS<br>MICROSOFT SQL SERVER 2008 R2 EXPRESS WITH TOOLS EDITION, NOVEMBER COMMUNITY TECHNOLOGY PREVIEW (NOVEMBER CTP)<br>MICROSOFT SQL SERVER 2008 R2 EXPRESS WITH ADVANCED SERVICES EDITION, NOVEMBER COMMUNITY TECHNOLOGY PREVIEW (NOVEMBER CTP)<br>These license terms are an agreement between Microsoft Corporation (or based on where you live, one of its affiliates) and you. Please read them. They apply to the pre-release software named above, which includes the media on which you received it, if any. The terms also apply to any Microsoft<br>• updates,<br>• supplements.<br>✓ I accept the license terms.<br>✓ I accept the license terms.<br>Send feature usage data to Microsoft. Feature usage data includes information about your hardware configuration and how you use SQL Server and its components.<br>See the Microsoft SQL Server 2008 R2 Privacy Statement for more information.                                                                                                    |

| Specify the name and instance                                                                                                    | ID for the instance of SQL S                                                                                                    | Gerver. Instance I                                                  | D becomes part of the ins | tallation path.                                               |                                                                                |
|----------------------------------------------------------------------------------------------------|----------------------------------------------------------------------------------------------------|---------------------------------------------------------------------|---------------------------|---------------------------------------------------------------|--------------------------------------------------------------------------------|
| etup Support Rules                                                                                                    | Default instance                                                                                                    |                                                                     |                           |                                                               |                                                                                |
| eature Selection<br>Installation Rules                                                                                                    | Named instance:                                                                                                    | Popsy                                                               |                           |                                                               |                                                                                |
| istance Configuration<br>isk Space Requirements                                                                                                    | Instance ID:                                                                                                    | Popsy                                                               |                           |                                                               |                                                                                |
| erver Configuration<br>atabase Engine Configuration                                                                                                    | Instance root directory                                                                                                    | r: D:\2008\3.1                                                      |                           |                                                               |                                                                                |
| ror Reporting<br>stallation Configuration Rules<br>stallation Progress<br>omplete                                                                                                    | SQL Server directory:<br>Installed instances:                                                                                                   | D:\2008\3.1                                                         | MSSQL10_50.Popsy          |                                                               |                                                                                |
|                                                                                                    | Instance Name                                                                                                    | Instance ID                                                         | Features                  | Edition                                                       | Version                                                                        |
|                                                                                                    | POPSY30SE                                                                                                    | MSSQL1                                                              | SQLEngine, SQLEn          | Express                                                       | 9.00.1399.06                                                                   |
|                                                                                                    | POPSY31                                                                                                    | MSSQL.2                                                             | SQLEngine, SQLEn          | Express                                                       | 9.00.1399.06                                                                   |
|                                                                                                    | <shared compon<="" td=""><td></td><td>SSMS</td><td></td><td>10.0.1600.22</td></shared>                                                          |                                                                     | SSMS                      |                                                               | 10.0.1600.22                                                                   |
|                                                                                                    |                                                                                                    | [                                                                   | < Back Next               | > Ca                                                          | ncel Help                                                                      |
|                                                                                                    |                                                                                                    | [                                                                   | < Back Next               | > Cai                                                         | ncel Help                                                                      |
| SQL Server 2008 R2 Setup<br>Feature Selection<br>Select the Express with Advance                                                                                                    | d Services features to install                                                                                                    | [                                                                   | < Back Next               | > Ca                                                          | ncel Help                                                                      |
| SQL Server 2008 R2 Setup<br>Feature Selection<br>Select the Express with Advance<br>etup Support Rules                                                                                                    | d Services features to install<br>Features:                                                                                                    |                                                                     | < Back Next               | > Car                                                         | ncel Help                                                                      |
| SQL Server 2008 R2 Setup<br>Feature Selection<br>Select the Express with Advance<br>etup Support Rules<br>eature Selection<br>stallation Rules<br>stance Configuration<br>isk Space Requirements<br>erver Configuration<br>isk Space Requirements<br>erver Configuration<br>istallation Configuration Rules<br>sstallation Progress<br>iomplete | d Services features to install<br>Features:<br>Instance Features<br>Stared Features<br>Management<br>SQL Client Co.<br>Redistributable Features | ne Services<br>Replication<br>Tools - Basic<br>nectivity SDK<br>res | < Back Next               | Description:<br>Server featur<br>and have the<br>They support | res are instance-aware<br>eir own registry hives.<br>t multiple instances on a |

Shared feature directory (x86): C:\Program Files (x86)\Microsoft SQL Server\

Kack Next > Cancel Help

| Server Configuration Specify the service accounts and                                                                                                    | collation configuration.                                                                                                    |
|----------------------------------------------------------------------------------------------------|----------------------------------------------------------------------------------------------------|
| Setup Support Rules<br>Feature Selection<br>Installation Rules<br>Instance Configuration<br>Disk Space Requirements<br>Server Configuration<br>Error Reporting<br>Installation Progress<br>Complete | Service Accounts Collation Database Engine: French_CLAS LatinL-Genapl, case-insensitive, accent-sensitive, kanatype-insensitive, width- insensitive for Unicode Data, SQL Server Sort Order 52 on Code Page 1252 for non-Unicode Data |

#### Op onderstaand scherm moet u één van volgende keuzes maken.

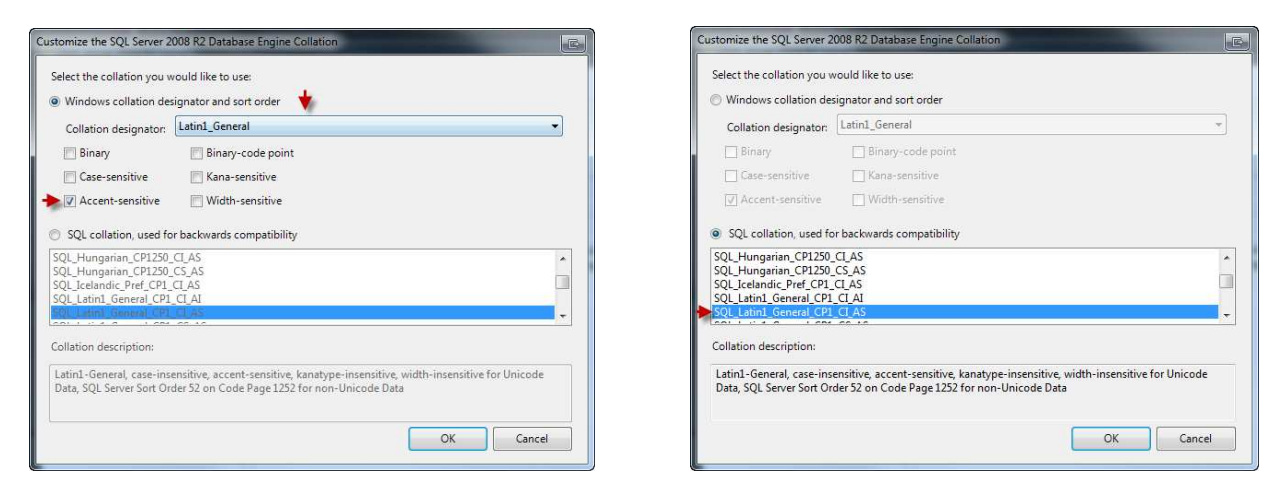

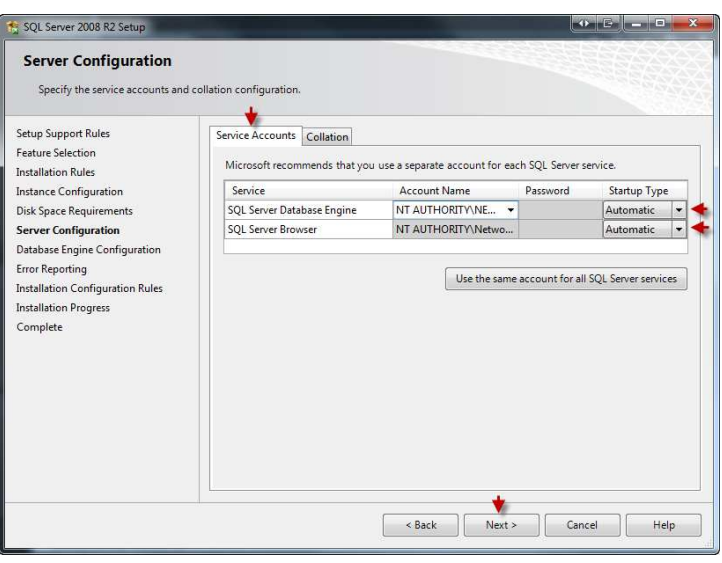

| 🏫 SQL Server 2008 R2 Setup                                                                                                    |                                                                                                    |                                                                                     |
|----------------------------------------------------------------------------------------------------|----------------------------------------------------------------------------------------------------|-------------------------------------------------------------------------------------|
| Database Engine Config<br>Specify Database Engine authent                                                                                                    | uration<br>cation security mode, administrators and data directories.                                                                                                    |                                                                                     |
| Setup Support Rules<br>Feature Selection<br>Installation Rules<br>Instance Configuration<br>Disk Space Requirements<br>Server Configuration<br>Database Engine Configuration<br>Error Reporting<br>Installation Configuration Rules<br>Installation Progress<br>Complete<br>Mot do nasse prour Firsfance | Account Provisioning Data Directories FILESTREAM<br>Specify the authentication mode and administrators for the<br>Authentication Mode<br>Windows authentication mode<br>Mice Mode (SQL Server authentication and Windows a<br>Specify the password for the SQL Server system administrat<br>Enter password:<br>Confirm password:<br>Confirm password:<br>Specify SQL Server administrators | e Database Engine.                                                                  |
| Popsy.<br>Non obligatoire mais recomma                                                                                                    | Add Current User Add Remove                                                                                                    | SQL Server<br>administrators have<br>unrestricted access to<br>the Database Engine. |
|                                                                                                    | < Back Ne                                                                                                    | ext > Cancel Help                                                                   |

| SQL Server 2008 R2 Setup                                                                                                    |                                                                                                    |
|----------------------------------------------------------------------------------------------------|----------------------------------------------------------------------------------------------------|
| Error Reporting<br>Help Microsoft improve SQL Ser<br>Setup Support Rules<br>Feature Selection<br>Installation Rules                                                                                    | ver features and services. Specify the information that you would like to automatically send to Microsoft to improve future releases of SQL Server. These settings are optional. Microsoft treats this information as confidential. Microsoft may provide updates through Microsoft Update to modify feature usage data. These updates might be downloaded not natialed on your machine automatically, deending on your |
| Instance Configuration<br>Disk Space Requirements<br>Server Configuration<br>Database Engine Configuration<br>Error Reporting<br>Installation Configuration Rules<br>Installation Progress<br>Complete | Automatic Update settings. See the Microsoft SQL Server 2008 R2 Privacy Statement for more information. Read more about Microsoft Update and Automatic Update. Send Windows and SQL Server Error Reports to Microsoft or your corporate report server. This setting only applies to services that run without user interaction.                                                                                         |
|                                                                                                    |                                                                                                    |

| SQL Server 2008 R2 Setup                                                                                                    |                                                                                                    | x       |
|----------------------------------------------------------------------------------------------------|----------------------------------------------------------------------------------------------------|---------|
| Complete<br>Your SQL Server 2008 R2 Nover                                                                                                    | nber CTP installation completed successfully.                                                                                                    |         |
| Setup Support Rules<br>Feature Selection<br>Installation Rules<br>Instance Configuration<br>Disk Space Requirements<br>Server Configuration<br>Database Engine Configuration<br>Error Reporting<br>Installation Configuration Rules<br>Installation Progress<br>Complete<br>Complete | Summary log file has been saved to the following location:<br><u>C:\Program FilestMicrosoft SOL Server\100\Setup Bootstrap\Log\20101011 103529\Summary be-ws-maquetj 20101011 103529.txt</u><br>Information about the Setup operation or possible next steps:<br><u>O</u> Your SQL Server 2008 R2 November CTP installation completed successfully. | 2       |
|                                                                                                    | Supplemental Information:                                                                                                    |         |
|                                                                                                    | The following notes apply to this release of SQL Server only.<br>Microsoft Update<br>For information about how to use Microsoft Update to identify updates for SQL Server 2008 R2, see<br>the Microsoft Update Web site at <u>http://go.microsoft.com/fwlink/?LinkId=108409</u> .<br>Samples                                                        | 4 III > |
|                                                                                                    | Close Help                                                                                                    |         |

Eenmaal de instantie is aangemaakt, start *SQL Server Configuration Manager*. U kan deze vinden in de map « Microsoft SQL Server 2005 (2008) – Configuration Tools » in het menu « Start ».

| Microsoft SQL Server 2005<br>Configuration Tools<br>SQL Server Configuration Manager<br>SQL Server Error and Usage Repo<br>SQL Server Surface Area Configu       |      |                                        |                                                              |                                                                                                    |                                    |                                                                       |
|----------------------------------------------------------------------------------------------------|------|----------------------------------------|--------------------------------------------------------------|----------------------------------------------------------------------------------------------------|------------------------------------|-----------------------------------------------------------------------|
| File Action View Help                                                                                                    |      |                                        |                                                              | (concerned)                                                                                                    |                                    |                                                                       |
| SQL Server Configuration Manager (Local)<br>SQL Server 2005 Services<br>SQL Server 2005 Network Configuration (32bit)<br>SQL Native Client Configuration (32bit) | Name | State<br>Running<br>Running<br>Running | Start Mo<br>Automatic<br>Automatic<br>Automatic<br>Automatic | Log On As<br>NT AUTHORITY\NetworkService<br>LocalSystem<br>NT AUTHORITY\NetworkService<br>NT AUTHORITY\NetworkService | Pr<br>2460<br>2488<br>7596<br>6876 | Service Type<br>SQL Server<br>SQL Server<br>SQL Browser<br>SQL Server |

Maak het menu « SQL Server 2005 Network Configuration » aan.

Selecteer uw instantie (in ons voorbeeld « Popsy»)en verander de status van de protocols « Named Pipes ») en « TCP/IP » om deze te activeren doet u een « rechter muisklik – Enable » op aangegegeven protocols.

| iile Action View Help                    |               |                    |            |   |  |
|------------------------------------------|---------------|--------------------|------------|---|--|
| SQL Server Configuration Manager (Local) | Protocol Name | Status             |            |   |  |
| SQL Server 2005 Services                 | Shared Memory | Enabled<br>Enabled |            |   |  |
| Protocols for POPSYSUSE                  | ТСР/ІР        | Disabled           |            |   |  |
| Protocols for POPSY                      | NIA WIA       | Disabled           | Enable     | * |  |
| SQL Native Client Configuration (32bit)  |               |                    | Disable    |   |  |
|                                          |               |                    | Properties |   |  |
|                                          |               |                    | Help       |   |  |
|                                          |               |                    |            |   |  |

Vervolgens, selecteer het punt « SQL Server 2005 Services »in het menu.

Activeer de service « SQL Server Browser ». Hiervoor doet u een « rechter muiklik – Properties » op de service en in het tabblad « Service » veranderen naar « Start Mode » naar « Automatic ».

| Log Un        | Service   | Advanced         |                                   |  |  |  |
|---------------|-----------|------------------|-----------------------------------|--|--|--|
| 🖯 Gen         | eral      |                  |                                   |  |  |  |
| Bina          | ry Path   |                  | "C:\Program Files (x86)\Microsoft |  |  |  |
| Error Control |           |                  | 1                                 |  |  |  |
| Exit Code     |           |                  | 0                                 |  |  |  |
| Host Name     |           |                  | BE-WS-MAQUETJ                     |  |  |  |
| Name          |           |                  | SQL Server Browser                |  |  |  |
| Process ID    |           |                  | 7596                              |  |  |  |
| SQL           | Service T | pe               | SQL Browser                       |  |  |  |
| Star          | Mode      |                  | Automatic 👻                       |  |  |  |
| State 🚽       |           | -                | Automatic                         |  |  |  |
|               |           |                  | Disabled                          |  |  |  |
|               |           |                  | Manual                            |  |  |  |
| Start M       | ode       |                  |                                   |  |  |  |
| The sta       | rt mode o | of this service. |                                   |  |  |  |

Start de service « SQL Server Browser » door een « rechter muisklik – Start ».

Herstart de service van uw instantie (in het voorbeeld « SQL Server (POPSY) ») door « rechter muisklik – Restart ».

Eenmaal deze procedure uitgevoerd is, is de SQL service correct geconfigureerd.

#### Aanmaken van de ODBC connectie naar de server

Vervolgens kunnen de computers die Popsy gebruiken zich met de server verbinden die u eerder heeft aangemaakt. Hiervoor gaat u, op elke computer, een ODBC verbinding aanmaken.

Voor deze gaat u naar « Control Panel – Administrative Tools – Data Sources (ODBC)» (ou lancez une invite de commande DOS (toets « windows » op het klavier +letter « R ») en typ het commando « ODBCAD32.EXE)

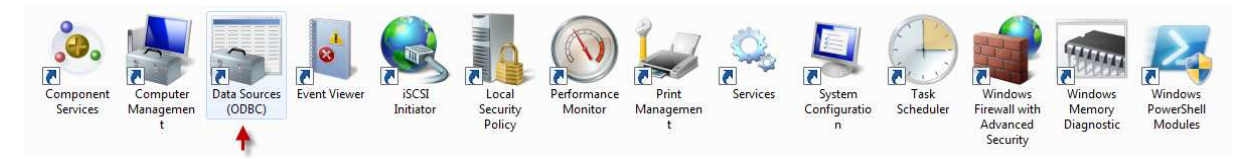

In het scherm voor het aanmaken van de verbinding plaatst u zich op het tabblad « System DSN », via de knop « Add » kan u de verbinding naar de server aanmaken.

| Name [                                                                                                    | Driver                                                                                                    | Add                                                                                                    |                          | Select a driver for which you want to set up a data so                                                                                                    | ource          |
|----------------------------------------------------------------------------------------------------|----------------------------------------------------------------------------------------------------|----------------------------------------------------------------------------------------------------|--------------------------|----------------------------------------------------------------------------------------------------|----------------|
| Popsy 3.0 SE                                                                                                    | GQL Server                                                                                                    |                                                                                                    |                          | Name                                                                                                    | Ver            |
| Popsy31 S                                                                                                    | QL Server                                                                                                    | nemove                                                                                                    |                          | Microsoft Access dBASE Driver (*.dbf, *.ndx, *.mdx                                                                                                    | ) 14.          |
|                                                                                                    |                                                                                                    | Configure                                                                                                    | 011 0                    | Microsoft Access Driver (*.mdb, *.accdb)                                                                                                    | 14.            |
|                                                                                                    |                                                                                                    |                                                                                                    |                          | Microsoft Access Text Driver (*.txt, *.csv)                                                                                                    | 14.            |
|                                                                                                    |                                                                                                    |                                                                                                    |                          | Microsoft Excel Driver (*xls, *xlsx, *xlsm, *xlsb)                                                                                                    | 14.            |
|                                                                                                    |                                                                                                    |                                                                                                    |                          | SQL Native Client                                                                                                    | 200            |
|                                                                                                    |                                                                                                    |                                                                                                    |                          | SQL Server                                                                                                    | 6.0            |
|                                                                                                    |                                                                                                    |                                                                                                    |                          | SQL Server Native Client 10.0                                                                                                    | 200            |
|                                                                                                    |                                                                                                    |                                                                                                    |                          | * III                                                                                                    |                |
| the in<br>on thi                                                                                                    | dicated data provider. A System data sources machine, including NT services.                                                                                                    | e is visible to all users Apply Help                                                                                                    |                          | < Back Finish Ca                                                                                                    | ancel          |
| t SQL Server D                                                                                                    | dicated data provider. A System data sources<br>smachine, including NT services.<br>OK Cancel<br>SN Configuration<br>How should SQL Server verify the authent<br>With Windows NT authentication u                                                                                                    | e is visible to all users Apply Help                                                                                                    | Microsoft SQL Server DSN | Configuration This wizard will help you create an ODBC data source that you connect to SQL Server. What name do you want to use to refer to the data source?                                                                                                    | ancel<br>u can |
| t SQL Server D                                                                                                    | dicated data provider. A System data sources     machine, including NT services.      OK Cancel      OK Cancel      SN Configuration      How should SQL Server verify the authent      With SQL Server verify the authent     with SQL Server authentication usi     entreed by the user.                                                                                                    | e is visible to all users                                                                                                    | Microsoft SQL Server DSN | Configuration Configuration This wizard will help you create an ODBC data source that you connect to SQL Server. What name do you want to use to refer to the data source? Name: Popsy on server                                                                                                    | ancel<br>u can |
| t SQL Server D                                                                                                    | dicate data provider. A System data sources     machine, including NT services.      OK Cancel      OK Cancel      SN Configuration      How should SQL Server verify the authent         @ With SQL Server authentication usi         entered by the user.         To chance the network liken used to con                                                                                                    | e is visible to all users  Apply Help  icity of the login ID?  sing the network login ID,  ng a login ID and password  municate with SQL Server.                                                                                                    | Microsoft SQL Server DSN | < Back Finish Ca<br>Configuration<br>This wizard will help you create an ODBC data source that you<br>connect to SQL Server.<br>What name do you want to use to refer to the data source?<br>Name: Popsy on server<br>How do you want to describe the data source?                                                                                                    | ancel<br>u can |
| the in on the intervention of the intervention of the intervention | dicated data provider. A System data sources     machine, including NT services,      OK Cancel      OK Cancel      SN Configuration      How should SQL Server verify the authent      With Windows NT authentication usi     entreed by the user.      To change the network library used to con     click Client Configuration.                                                                                                    | e is visible to all users  Apply Help  icity of the login ID?  sing the network login ID.  ng a login ID and password  nmunicate with SQL Server.  Then Configuration                                                                                                    | Microsoft SQL Server DSN | Configuration           Configuration           This wizard will help you create an ODBC data source that you connect to SQL Server.           What name do you want to use to refer to the data source?           Name:         Popsy on server           How do you want to describe the data source?           Description:                                                                                                    | ancel<br>u can |
| the in the in the in the in the in the in the in the in the in the in the intervence of the intervence of the intervence | dicate data provider. A System data sources     machine, including NT services.      OK Cancel      OK Cancel      SN Configuration      How should SQL Server verify the authent      With SQL Server authentication usi     entered by the user.      To change the network library used to con     click Client Configuration.      C                                                                                                    | e is visible to all users                                                                                                    | Microsoft SQL Server DSN | Configuration           Configuration           This wizard will help you create an ODBC data source that you connect to SQL Server.           What name do you want to use to refer to the data source?           Name:         Popsy on server           How do you want to describe the data source?           Description:           Which SQL Server do you want to connect to?                                                                                                    | ancel          |
| ft SQL Server D                                                                                                    | Control of the source of the source of the | e is visible to all users  Apply Help  Apply Help  App | Microsoft SQL Server DSN | Configuration         Ca           Configuration         Image: Configuration           This witzerd will help you create an ODBC data source that you connect to SQL Server.         What name do you want to use to refer to the data source?           Name:         Popey on server           How do you want to describe the data source?         Description:           Which SQL Server do you want to connect to?         Server:           BE-WIS-VESPENINBUSINESS2008         Server: | ancel          |
| ft SQL Server D                                                                                                    | Configuration  OK  Cancel  OK  Cancel  SN Configuration  How should SQL Server verify the authent  With SQL Server verify the authent  With SQL Server verify the authent  With SQL Server authentication usi entered by the user.  To change the network library used to con click Client Configuration.  C  C  C  C  C  C  C  C  C  C  C  C  C                                                                                                    | e is visible to all users  Apply Help  Licity of the login ID?  sing the network login ID.  ng a login ID and password  nmunicate with SQL Server.  Zient Configuration  it settings for the                                                                                                    | Microsoft SQL Server DSN | <back ca<br="" finish="">Configuration<br/>This wizard will help you create an ODBC data source that you<br/>connect to SQL Server.<br/>What name do you want to use to refer to the data source?<br/>Name: Popsy on server<br/>How do you want to desoribe the data source?<br/>Description:<br/>Which SQL Server do you want to connect to?<br/>Server: BE-WS-VESPENI/BUSINESS2008</back>                                                                                                    | ancel          |

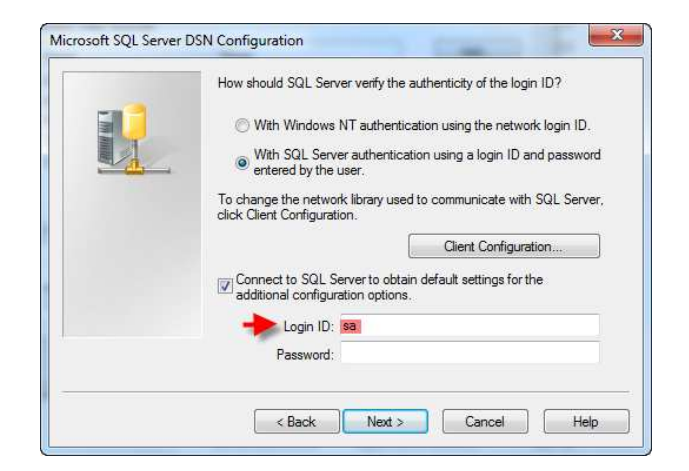

Indien er een probleem met de connectie is, klik op « Client Configuration » en verander de Network libraries naar « Named Pipes ».

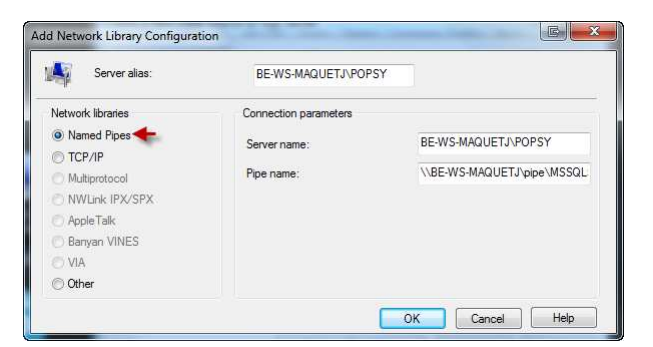

Eenmaal de verbinding succesvol aangemaakt is krijgt un volgende schermen.

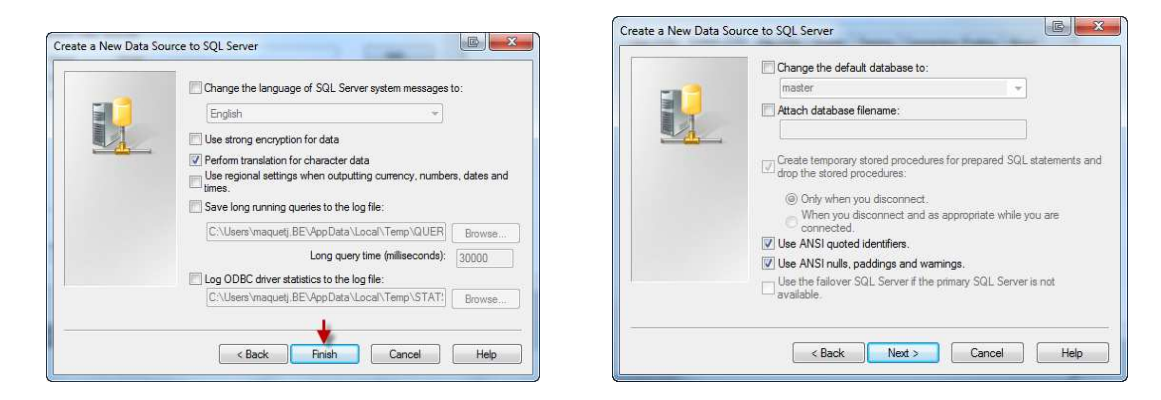

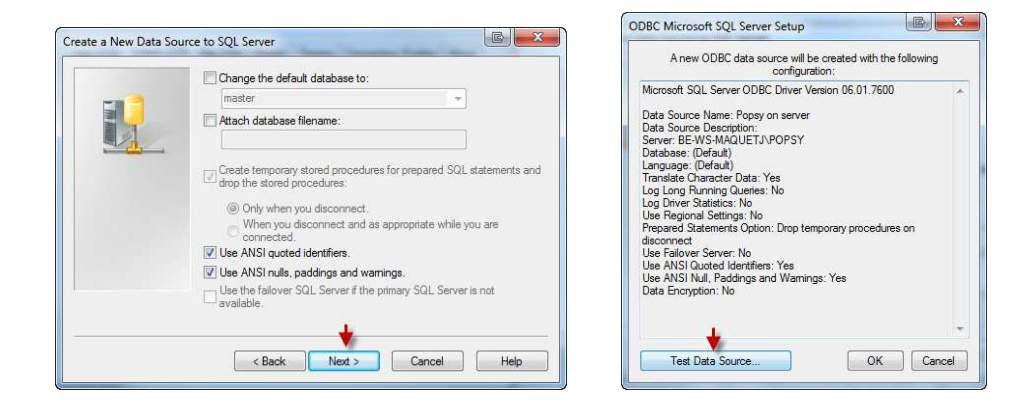

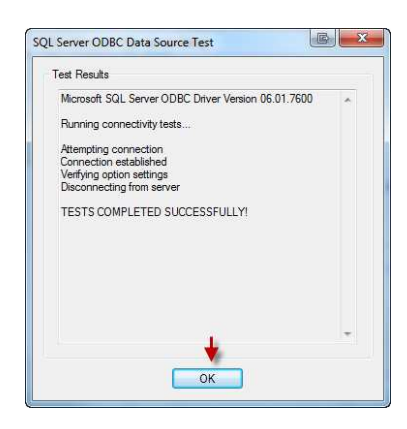

## Voorbereiding van de server voor Popsy en certificatie

Eenmaal de MSDE server is aangemaakt, start u «Popsy Configuratie».Deze kan u vinden in map van « Popsy ».

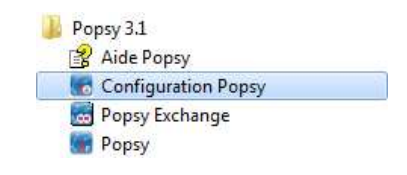

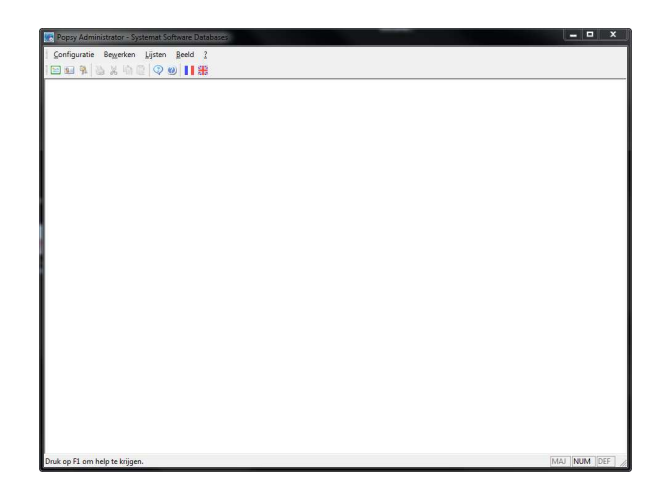

Ga naar het menu « Configuratie – Verbinding ».

Selecteer de ODBC verbinding die eerder aangemaakt is, vink het vakje « Initialisation du server » aan en klik « OK ». Het paswoord van de instantie zal u gevraagd worden.

| Naam                                            | Driver                        | ^ UN  |
|-------------------------------------------------|-------------------------------|-------|
| PopsyP                                          | SQL Server                    | Annuk |
| Business Xavier                                 | SQL Server                    |       |
| MS Access Database                              | Microsoft Access Driver (*.rr | Hel   |
| Popsy Databases                                 | Microsoft Access Driver (*.rr |       |
| 🔎 Systemat Software Datab                       | Microsoft Access Driver (*.rr |       |
| PopsyBusiness1.60                               | SQL Server                    | =     |
| BUSINESS2005                                    | SQL Server                    |       |
| BUSINESS2008                                    | SQL Server                    |       |
| Popsy on server                                 | SQL Server                    | -     |
| <                                               | •                             |       |
| Verbinding onslaan                              |                               |       |
|                                                 |                               |       |
| <ul> <li>Initialisatie van de server</li> </ul> |                               |       |

| ogin administrator |                        |
|--------------------|------------------------|
| Pops               | Mierosof<br>SQL Server |
| Gebruiker sa       | ОК                     |
|                    | 8                      |

Dit zorgt ervoor dat de MSDE instantie de Popsy bestanden zal kunnen ontvangen.

## Migratie van de bestanden in ACCESS naar de MSDE server

Eenmaal Popsy opgestart, gaat u naar « fichier - Connexions ».

Selecteer de ODBC verbinding die eerder aangemaakt is en klik « Ok ».

| Naam                  | Driver                    |         | OK        |
|-----------------------|---------------------------|---------|-----------|
| Business Xavier       | SQL Server                | hun Dei | nulerer   |
| MS Access Database    | Microsoft Access Driver ( | uy: Dh  | Ver II-la |
| Popsy Databases       | Microsoft Access Driver ( |         | пер       |
| Systemat Software Dat | Microsoft Access Driver ( |         |           |
| PopsyBusiness1.60     | SQL Server                |         |           |
| BUSINESS2005          | SQL Server                | E       |           |
| BUSINESS2008          | SQL Server                |         |           |
| Popsy on server       | SQL Server                | -       |           |
| < III III             |                           |         |           |

Popsy start opniew op met de geselecteerde verbinding.

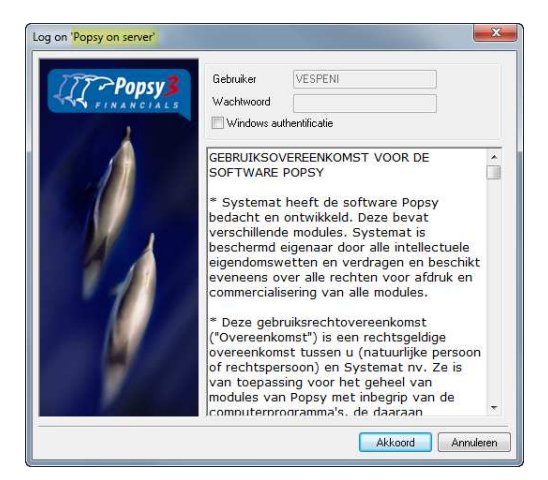

Afin de monter les dossiers ACCESS sur le serveur MSDE, vous devez copier les fichiers composant vos dossiers dans le répertoire d'installation de Popsy d'une machine en local (ou du serveur).

U neemt de bestanden XXXSOC.MDB, XXX staat voor de nummer van het dossier.

<u>Voorbeeld</u> :

Indien uw dossier de nummer 001 in de lijst van de dossiers van Popsy is, dan moet u het bestand 001SOC.MBD kopieren naar de map van Popsy.

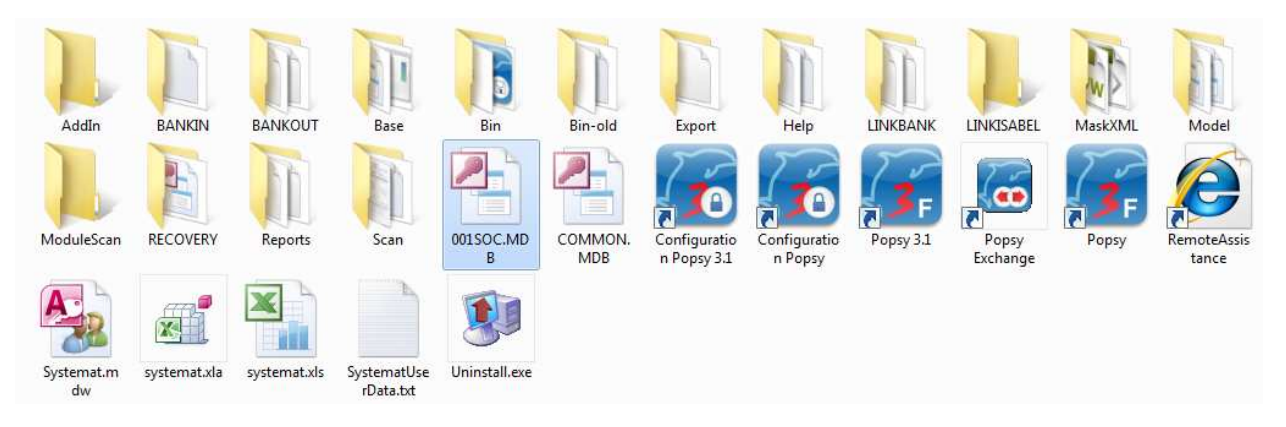

Eenmaal dit gedaan is, gaat u in Popsy naar « Bestand – Import – Volledig »

Verander « Database bestanden » (via de knop 🔜 ) en plaats dit op « Systemat Software Databases »

| Naam                  | Driver                    |  | UK        |
|-----------------------|---------------------------|--|-----------|
| Business Xavier       | SQL Server                |  | Annulerer |
| MS Access Database    | Microsoft Access Driver ( |  | Halo      |
| Popsy Databases       | Microsoft Access Driver ( |  | ( neb     |
| Systemat Software Dat | Microsoft Access Driver ( |  |           |
| PopsyBusiness1.60     | SQL Server                |  |           |
| BUSINESS2005          | USINESS2005 SQL Server    |  |           |
| BUSINESS2008          | SQL Server                |  |           |
| Popsy on server       | SQL Server                |  |           |
| < [] III              |                           |  |           |

Popsy zal automatisch de map waar deze geinstalleerd is scannen, en de dossiers die zich daar bevinden voorstellen (indien het vakje « Automatisch verversen » is aangevinkt, anders klikt u op de knop «Verversen»)

| Databasa b                  | estanden        |                             |             |              | 10        |
|-----------------------------|-----------------|-----------------------------|-------------|--------------|-----------|
| Systemat Software Databases |                 |                             |             | OK           |           |
| CAPonsu 3                   | 1\              |                             |             |              | Annuleren |
|                             |                 |                             |             |              | Help      |
| Backup bes                  | tanden (*.pbf)  |                             | _           |              | Ç         |
|                             |                 |                             |             |              |           |
| 🗸 Automati                  | isch verversen  |                             |             |              |           |
| lijst van de                | in te voeren be | estanden                    |             |              |           |
| Nummer                      | Referentie      | Naam                        | 🔏 Ingevoerd | Verversen    |           |
| <i>)</i> 001                | 001             | Dossier Demo - Demo Dossier | 0001        | Alles        |           |
|                             |                 |                             |             | Geen         |           |
|                             |                 |                             |             | Selecteren   |           |
|                             |                 |                             |             | Judeteien    |           |
|                             |                 |                             |             | Deselecteren |           |
|                             |                 |                             |             |              |           |
|                             |                 |                             |             | Kopieren     |           |
|                             |                 |                             |             |              |           |

Selecteer de dossiers die u wenst in te voeren en klik op « Ok ».

Het invoeren van een dossier kan enige tijd in beslag nemen, afhankelijk van de grootte van het bestand.

Wanneer de invoer van het dossier ten einde is, komt u opnieuw in de lijst van de bestanden van Popsy waar uw dossier aanwezig zal zijn.

Popsy Software SA/NV Chaussée de Louvain 435 1380 Lasne Tel.02/352 83 20 – Fax. 02/352 83 40 www.popsy.com

sales@popsy.com